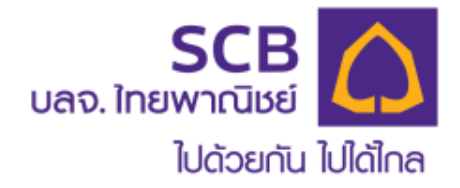

### **Mobile Application**

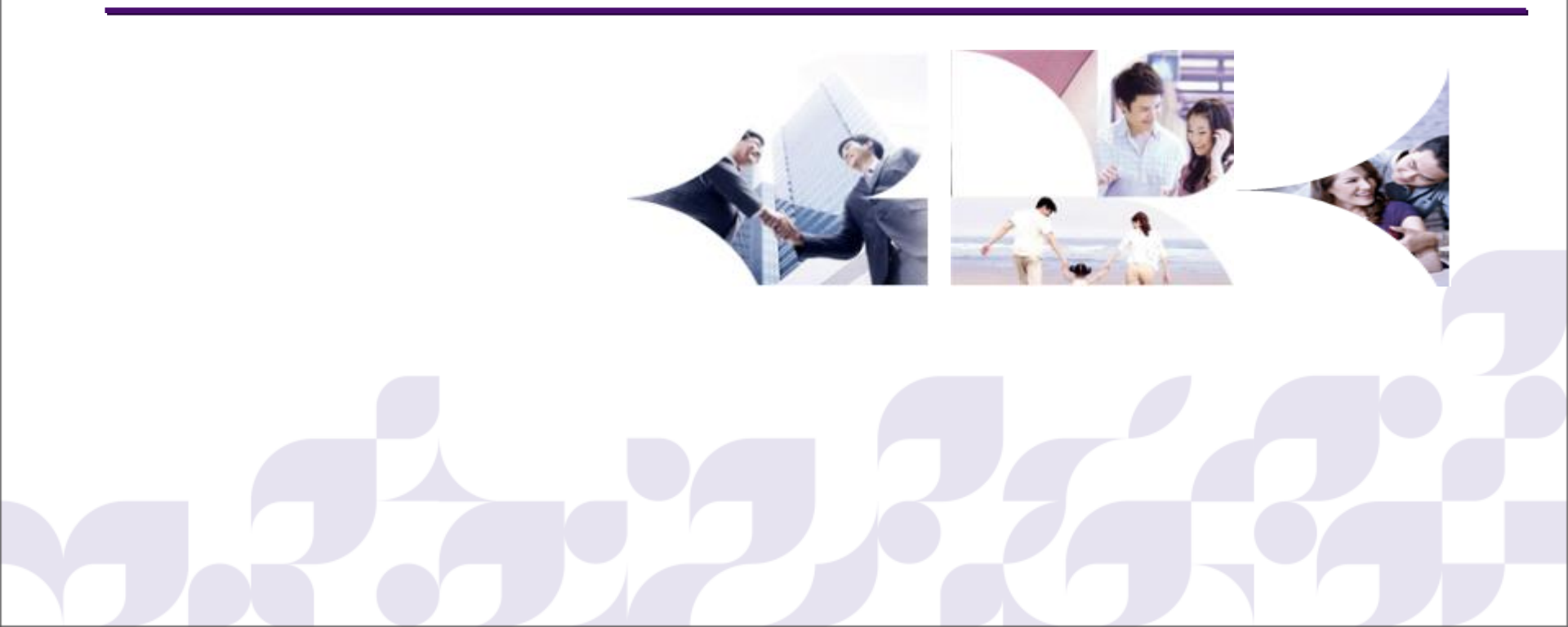

์ทุกคนจะได้รับรหัสลงทะเบียนครั้งแรกเข้าระบบ PVD Online หรือ Mobile Application ประกอบด้วย

รหัสบริษัท
 รหัสอ้างอิง

หมายเหตุ:

- 1. รหัสลงทะเบียนครั้งแรกดังกล่าวท่านจะได้รับผ่าน Email หรือ ใบออก รหัส Carbon ช่องทางใดช่องทางหนึ่ง
- 2. ต้องใช้ Email ในการลงทะเบียน
- 3. รหัสลงทะเบียนครั้งแรกที่ได้รับ ใช้สำหรับลงทะเบียนครั้งแรกเท่านั้น สมาชิกจะต้องทำการตั้ง Username และ Password ของตัวเอง

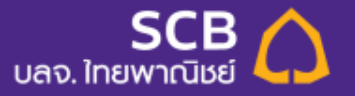

### การใช้งานระบบ SCB MyProvident Application

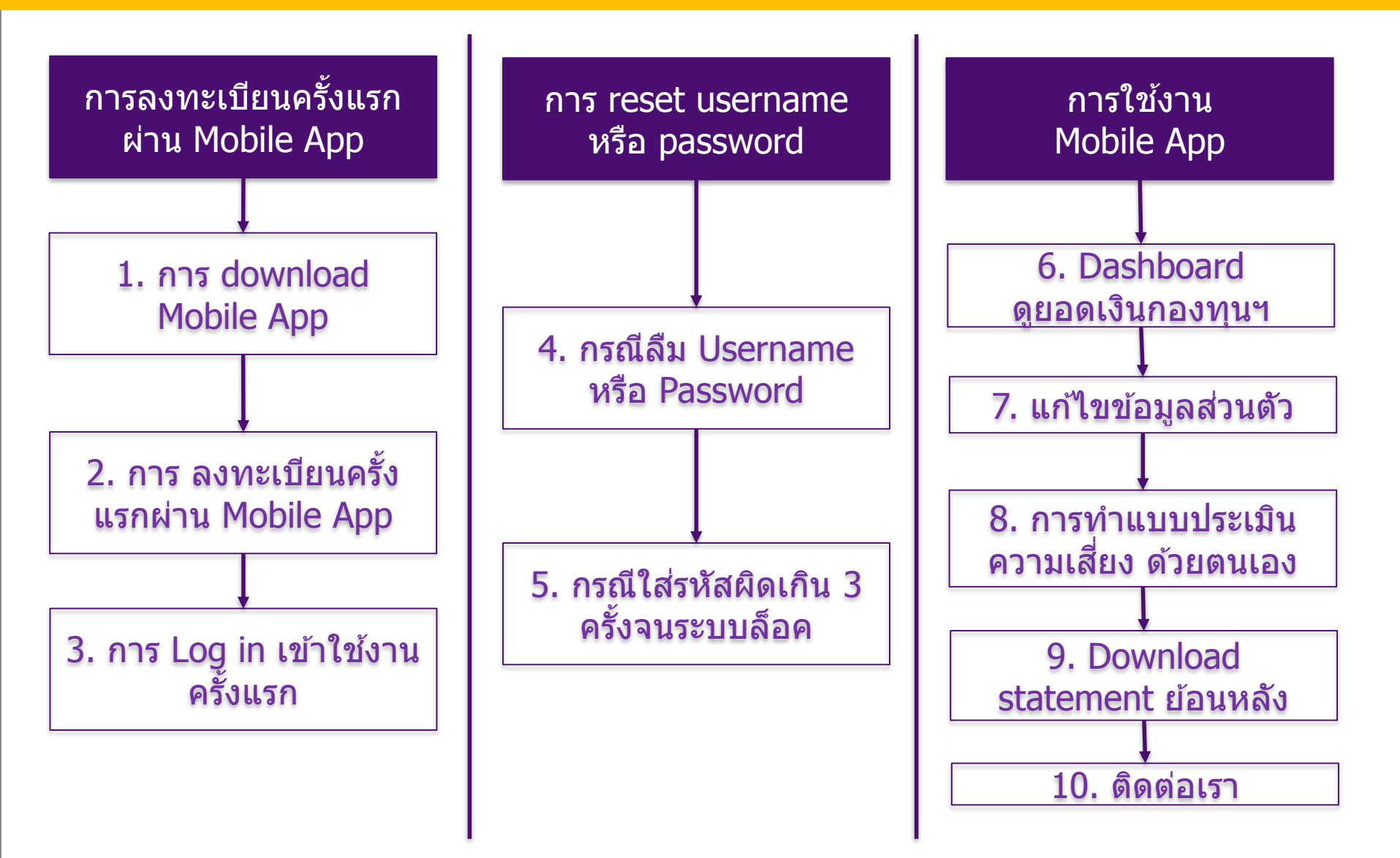

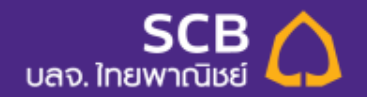

### **1. Download SCB MyProvident**

ใหม่! SCB MyProvident สะดวก ง่าย รู้ทุกความเคลื่อนไหว WSอมวางแพนการลงทุนได้ทุกที่ ทุกเวลา ด้วยแอปพลิเคมันล่าสุดสำหรับสมาชิกกองทุนสำรองเลี้ยงชีพ ที่ธนาคารไทยพาณิชย์เป็นนายทะเบียน

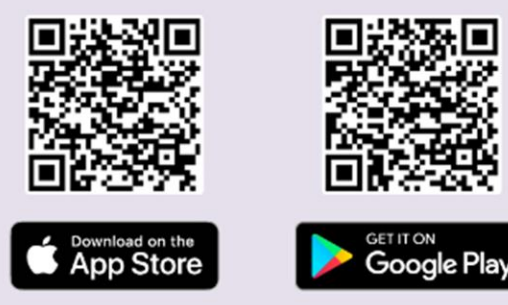

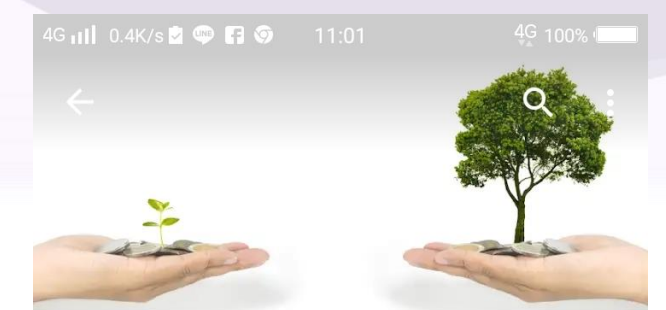

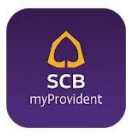

SCB MyProvident Siam Commercial Bank PCL. 3+

#### เข้า App Store สำหรับ IOS หรือ Playstore สำหรับ Android

ແລ້ວ Search **"SCB Myprovident"** 

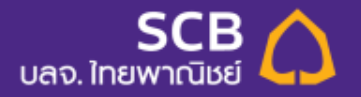

# 2. การลงทะเบียนครั้งแรก ผ่าน SCB MyProvident

2.2 ระบุรหัสบริษัท และรหัสอ้างอิงที่
 ได้รับครั้งแรก ผ่านทางอีเมล หรือทางใบ carbon
 ช่องทางใดช่องทางหนึ่ง จากนั้นคลิ๊ก "ลงทะเบียน"

| ITRUE-H 4G     | 15:58     | 96%      +          |
|----------------|-----------|---------------------|
| ย้อนกลับ       |           | SCB 🏠<br>ไทยพาณิชย์ |
| กรุณาลงทะเบียบ | I         |                     |
| รหัสบริษัท     |           |                     |
|                |           |                     |
| รหัสอ้างอิง    |           |                     |
|                |           |                     |
|                | ลงทะเบียน |                     |
|                |           |                     |
|                |           |                     |
|                |           |                     |
|                |           |                     |
|                |           |                     |
|                |           |                     |
|                |           |                     |
|                |           |                     |
|                |           |                     |

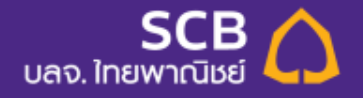

### 2. การลงทะเบียนครั้งแรก ผ่าน SCB MyProvident

| <ul> <li>สงทะเบียน</li> </ul>                            | 2.3 กำหนด<br>- โดยระบุ      |
|----------------------------------------------------------|-----------------------------|
| ชื่อบริษัท<br>บริษัท เวสเทิร์น ดิจิตอล (ประเทศไทย) จำกัด | 2.4 กำหนด<br>- โดยระบ       |
| รหัสผู้ใช้                                               | อักขระพิ                    |
| รหัสผ่าน                                                 | 2.5 เลือกคํ<br>เพื่อใช้เวลา |
| ยืนยันรหัสผ่านใหม่                                       |                             |
| โปรดระบุคำถามช่วยจำและคำตอบในกรณีที่คุณลืมรหัสผ่าน       | รายการคำถา                  |
| ยังไม่ได้กำหนด (Please specify your own<br>answer.)      |                             |
| คำตอบ                                                    |                             |
| ต่อไป                                                    |                             |
|                                                          |                             |

#### 2.3 กำหนดรหัสผู้ใช้ (Username)

- โดยระบุ 6-8 ตัว และต้องมี A-Z, a-z, 0-9

### 2.4 กำหนดรหัสผ่าน (Password)

โดยระบุ 8-20 ตัว และต้องมี A-Z, a-z, 0-9,
 อักขระพิเศษ ได้แก่ !, @, \$ และ %

#### 2.5 เลือกคำถามและระบุคำตอบเพียง 1 เท่านั้น เพื่อใช้เวลาลืมรหัสผู้ใช้ หรือรหัสผ่าน

ยังไม่ได้กำหนด (Please specify your own answer.)

สถานที่ทำงานแห่งแรกของท่านคือที่ใด (Where is your first workplace?)

วัน/เดือน/ปี ที่ท่านเริ่มต้นทำงานคือเมื่อไร (When you start working?)

บุคคลที่ท่านชื่นชมคือใคร (Who is your favorite admirer?)

หนังสือเล่มโปรดของท่านคืออะไร (What is your favorite book?)

รายการที่วีที่ท่านชื่นชอบคืออะไร (What is your favorite TV show?)

เมนูอาหารจานโปรดของท่านคืออะไร (What is your favorite dish?)

ความฝันในวัยเกษียณของท่านคืออะไร (What is your dream after retirement?)

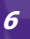

### 2. การลงทะเบียนครั้งแรก ผ่าน SCB MyProvident

| 4G 📊 0.9K/s 🗹 🖤 🔟     | ᠵ ··· 17:04      |    | 4G 100%  |  |  |  |  |
|-----------------------|------------------|----|----------|--|--|--|--|
| 🔶 ลงทะเบียน           |                  |    |          |  |  |  |  |
| เลขบัตรประชาชน *      | เลขบัตรประชาชน * |    |          |  |  |  |  |
| เลขบัตรประชา:         | เลขบัตรประชาชน   |    |          |  |  |  |  |
|                       |                  |    | โปรดระบุ |  |  |  |  |
| วันเดือนปีเกิด *      |                  |    |          |  |  |  |  |
| วันที่                | เดือน            | ปี |          |  |  |  |  |
| รายได้                |                  |    |          |  |  |  |  |
| โปรดระบุ              |                  |    | ~        |  |  |  |  |
| เบอร์โทรศัพท์มือถือ * |                  |    |          |  |  |  |  |
| เบอร์โทรศัพท์มือถือ   |                  |    |          |  |  |  |  |
| อีเมล *               |                  |    |          |  |  |  |  |
| อีเมล                 |                  |    |          |  |  |  |  |
| บ้านเลขที่ *          |                  |    |          |  |  |  |  |
| บ้านเลขที่            |                  |    |          |  |  |  |  |
| อาคาร/หมู่บ้าน        |                  |    |          |  |  |  |  |

#### 2.6 กรอกข้อมูลส่วนตัว เครื่องหมาย \* คือ ต้อง ร<u>ะบุข้อมูล จากนั้น คลิ๊ก "บันทึก"</u>

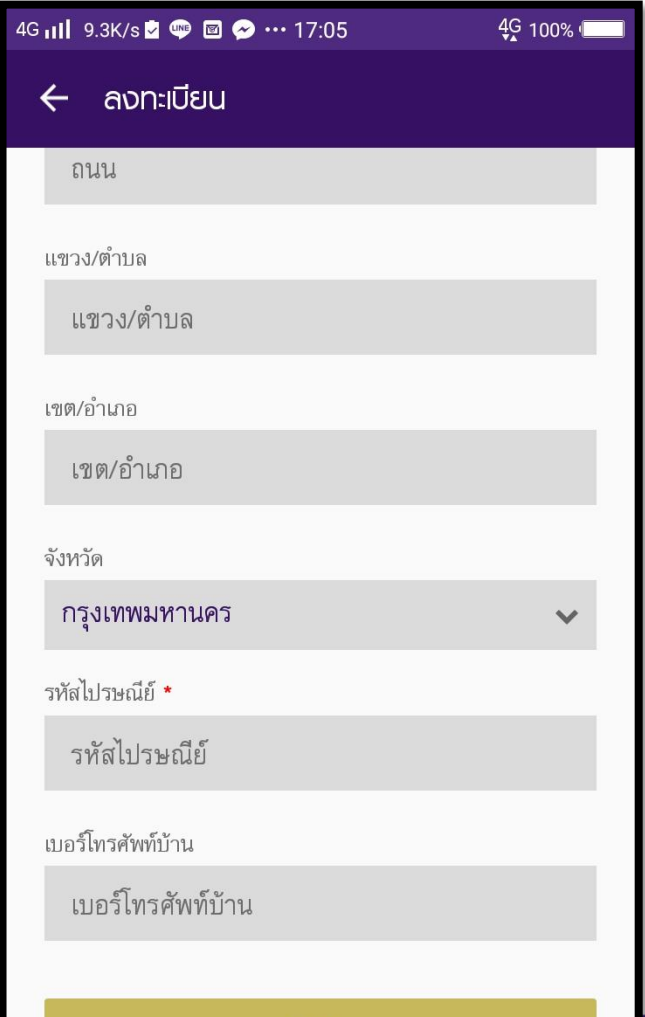

บันทึก

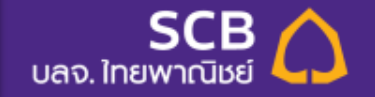

# 3.การ Log in เข้าใช้งานครั้งแรก

3.1 Log In โดยใช้ รหัสผู้ใช้งาน (Username) และ รหัสผ่าน (Password) ที่ตั้งไว้ จากนั้น คลิ๊ก ``เข้าสู่ระบบ″ ₄գ๚ ๏.๙๙๏ ๛ ๓ ๛ ๚๛

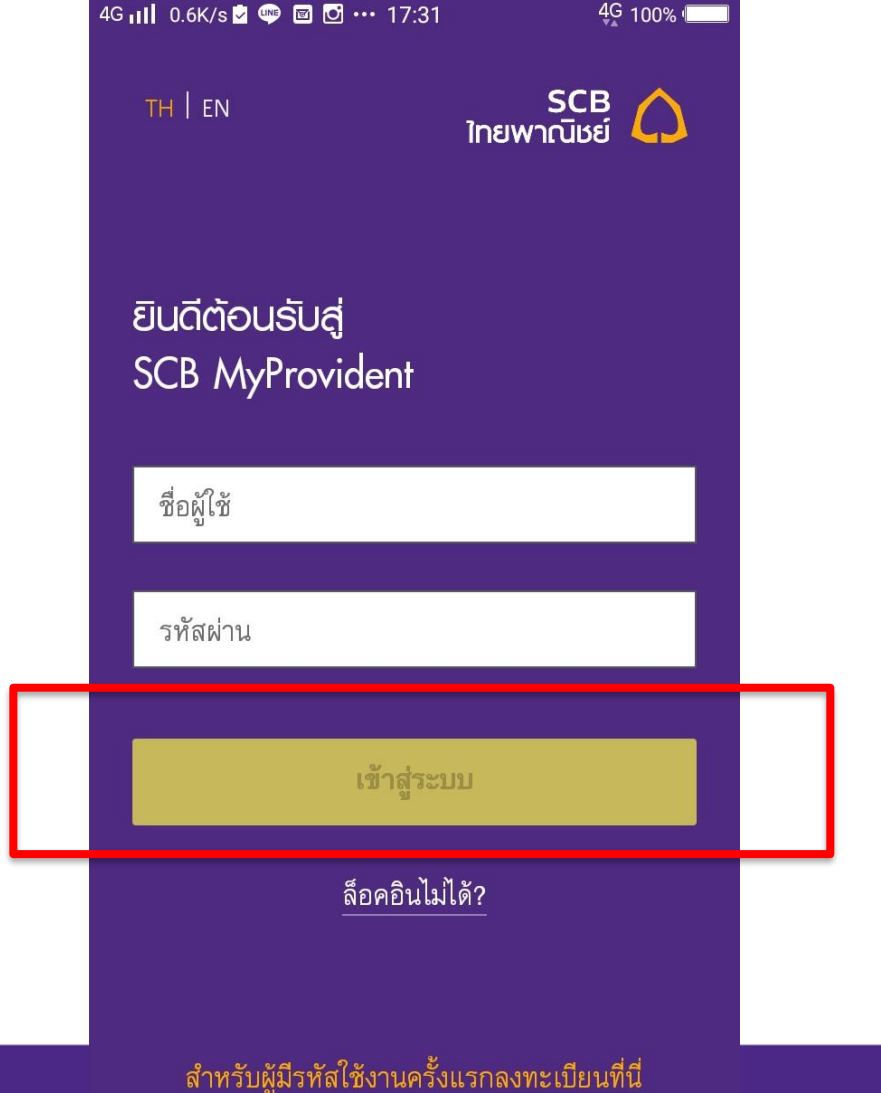

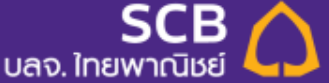

### 3.การ Log in เข้าใช้งานครั้งแรก

3.2 อ่านข้อกำหนด และเงื่อนไขการใช้งาน แล้ว คลิ๊ก ``ใช่″

> ข้อกำหนดและเงื่อนไขการใช้บริการ อิเล็กทรอนิกส์ของธนาคาร สำหรับการติดต่อ และ/หรือ การทำรายการต่อ นายทะเบียนสมาชิกกองทุนสำรองเลี้ยงชีพ

17:23

ผู้ขอใช้บริการตกลงใช้บริการอิเล็กทรอนิกส์ ของธนาคารสำหรับการติดต่อ และ/หรือ การทำ รายการต่อนายทะเบียนสมาชิกกองทุนสำรอง เลี้ยงชีพ กับธนาคาร ไทยพาณิชย์ จำกัด (มหาชน) ในฐานะนายทะเบียนกองทุนสำรอง เลี้ยงชีพ ตามรายละเอียดการให้บริการที่ ธนาคาร และ/หรือ บริษัทหลักทรัพย์จัดการ กองทุน ไทยพาณิชย์ จำกัด (**"บริษัทจัดการ"**) กำหนด โดยผู้ขอใช้บริการตกลงผูกพันและ ปฏิบัติตามข้อกำหนดและเงื่อนไขการใช้บริการ ดังต่อไปนี้

#### 1. คำนิยาม

4G 📊 0.1K/s 🖤 🖬 💽 🚥

ข้อกำหนดในการใช้งาน

ผู้ขอใช้บริการตกลงยอมรับผูกพันปฏิบัติตามข้อกำหนด และเงื่อนไขข้างต้น

ใช่

4G 100%

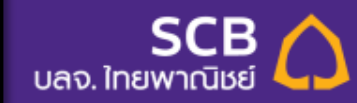

# 3.การ Log in เข้าใช้งานครั้งแรก

3.3 ระบบนำสมาชิกเข้าสู่โหมด การทำแบบประเมินความเสี่ยง ทั้งหมด 11 ข้อ คลิ๊ก ``ทำแบบทดสอบ″

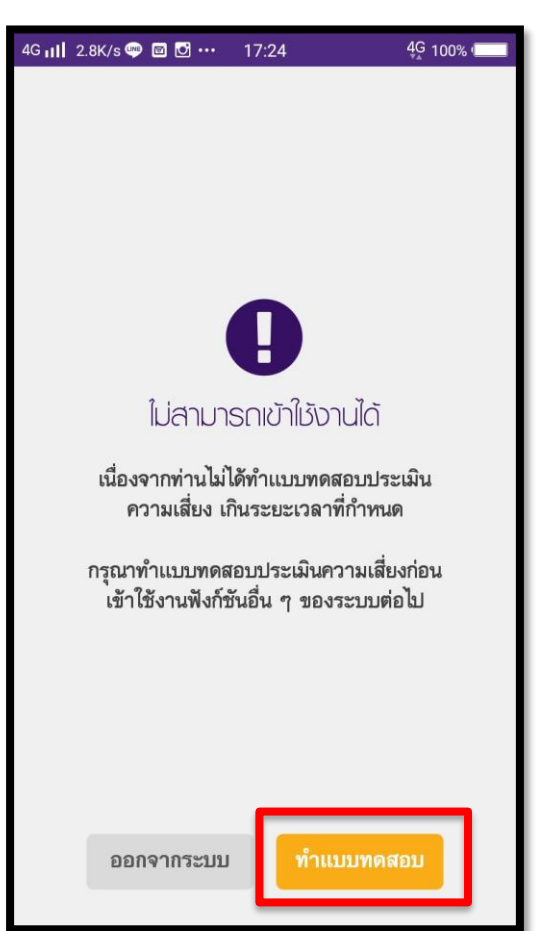

| 4G 📶 3.7K/s 🥮 🖾 😶 17:25 4G 100% 📖 |  |  |  |  |  |
|-----------------------------------|--|--|--|--|--|
| 🗲 ทำแบบประเมินความเสี่ยง          |  |  |  |  |  |
|                                   |  |  |  |  |  |
| อายุ/ระยะเวลาการลงทุน             |  |  |  |  |  |
| 1. ท่านจะเกษียณอายุเมื่อไร        |  |  |  |  |  |
| 🔵 ภายใน 5 ปีหรือเกษียณอายุแล้ว    |  |  |  |  |  |
| 🔵 มากกว่า 5 ปี ถึง 10 ปี          |  |  |  |  |  |
| 🔵 มากกว่า 10 ปี ถึง 15 ปี         |  |  |  |  |  |
| 🔵 มากกว่า 15 ปี                   |  |  |  |  |  |
|                                   |  |  |  |  |  |
| ต่อไป                             |  |  |  |  |  |
|                                   |  |  |  |  |  |
|                                   |  |  |  |  |  |
|                                   |  |  |  |  |  |

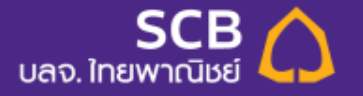

#### 4.1 กรณีลืม <u>รหัสผู้ใช้ หรือ รหัสผ่าน</u> <u>ให้ คลิ๊ก ``ล็อคอินไม่ได้″</u>

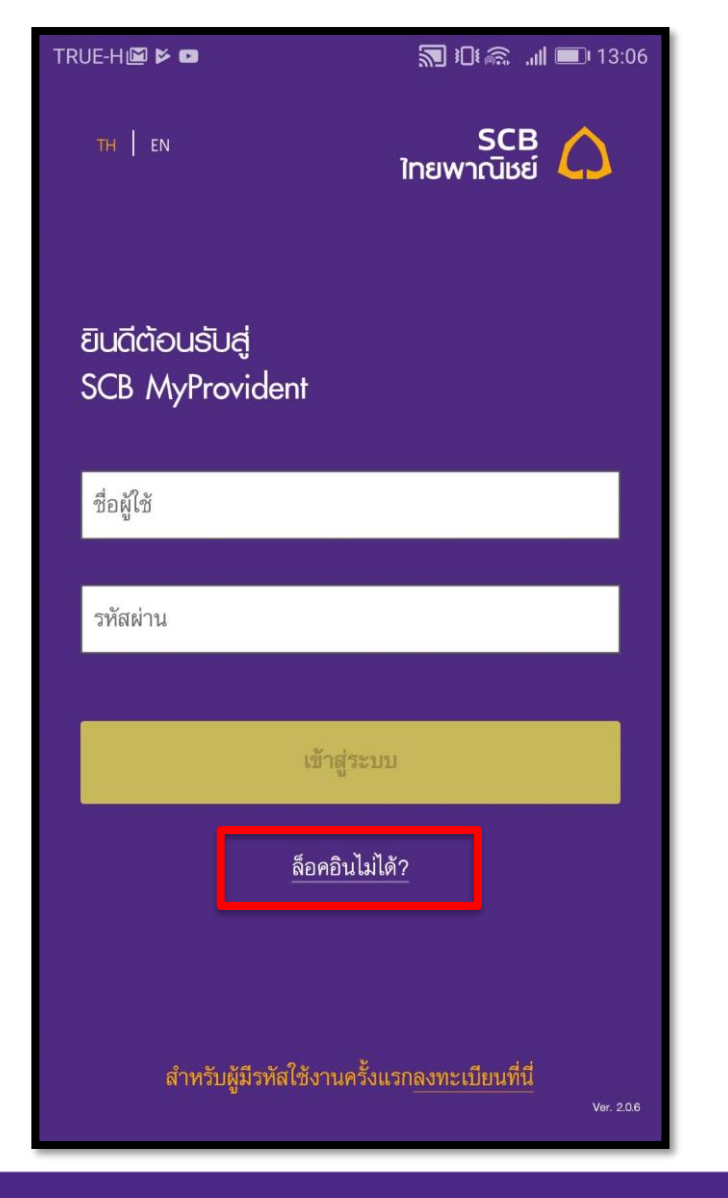

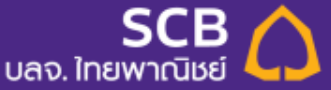

4.2 ระบบจะให้สมาชิก กรอก

- ชื่อผู้ใช้ (Username)
- คำถามข้อมูลส่วนตัว
- คำตอบข้อมูลส่วนตัว

### แล้วคลิ๊ก "รีเซ็ตรหัสผ่าน"

#### จากนั้นระบบจะส่ง Username และ Password ไปที่อีเมล ที่สมาชิกลงทะเบียนไว้

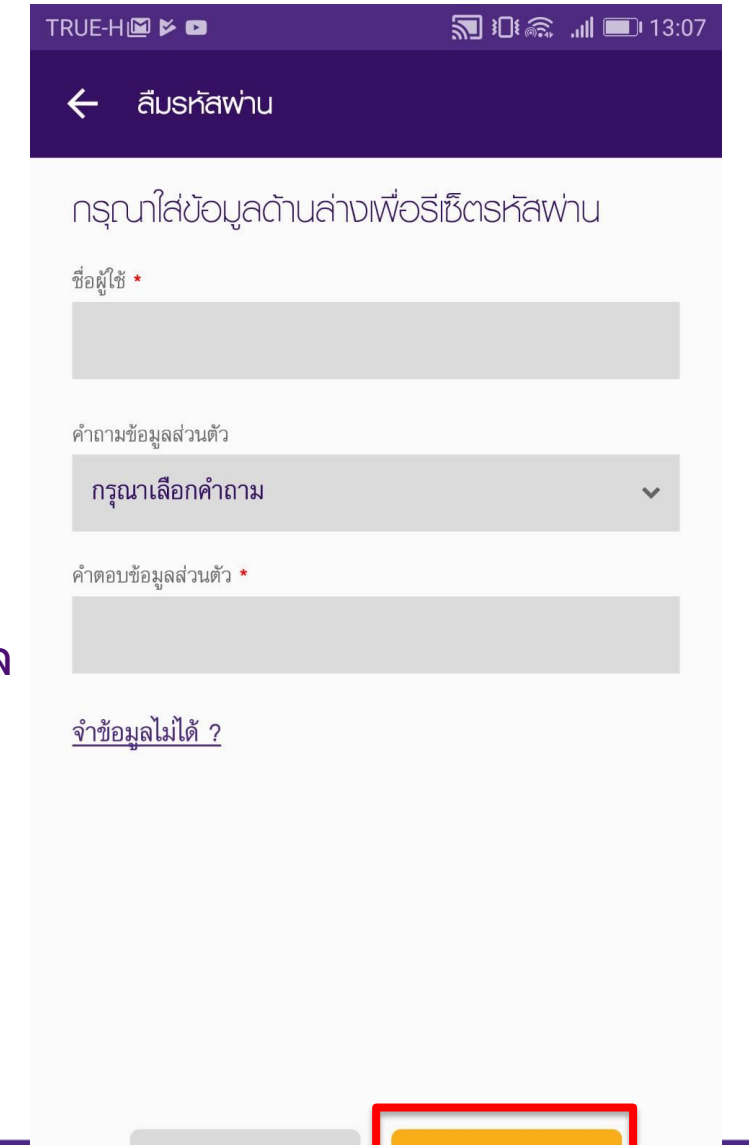

ยกเลิก

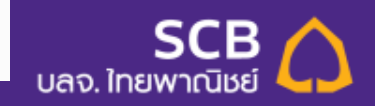

4.3 กรณี ที่สมาชิกจำ ชื่อผู้ใช้ (Username), คำถาม หรือ คำตอบ ไม่ได้

คลิ๊ก ``จำข้อมูลไม่ได้″

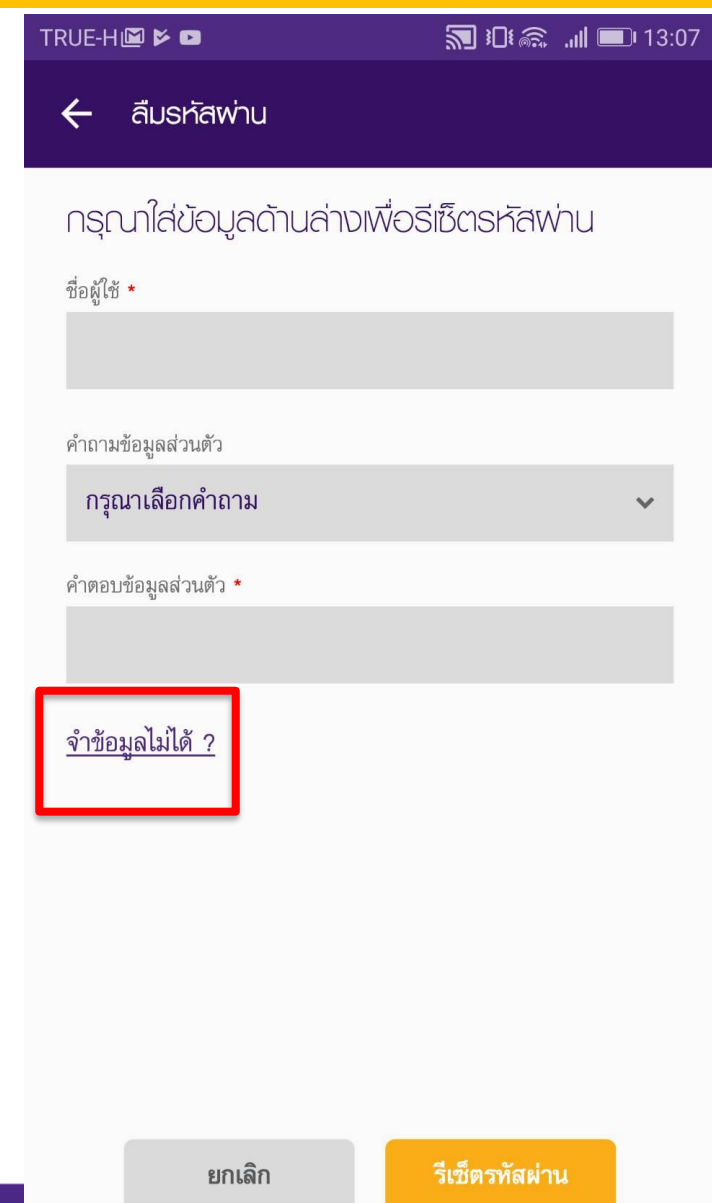

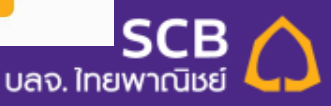

### 4.4 ระบบจะให้กรอกข้อมูล

- เลขบัตรประชาชน หรือ Passport
- วันเดือนปี เกิด (พ.ศ.) กรณีเป็นต่างชาติใช้ ค.ศ.
- หมายเลขโทรศัพท์ที่ใช้ลงทะเบียน
- อีเมล

### จากนั้นคลิ๊ก "รีเซ็ตรหัสผ่าน"

#### จากนั้นระบบจะส่ง Username และ Password ไปที่อีเมล ที่สมาชิกลงทะเบียนไว้

| RUE-H 🖾 🖻 🗖           |                    | 🔊 🗓 🔊 🚛 🔝 🕄 🔊 |
|-----------------------|--------------------|---------------|
| 🗲 ลืมรหัสพ่าน         | j)                 |               |
| กรุณาใส่ข้อมูลต่      | ້າາບລ່ານເพื่อຣีเช่ | ว็ตรหัสพ่าน   |
| เลขบัตรประชาชน/Passp  | ort *              |               |
| วันเดือนปีเกิด        |                    |               |
| วันที่                | เดือน              | ปี            |
| หมายเฉขโทรศัพท์มือถือ |                    |               |
| อีเมด                 |                    |               |
|                       |                    |               |
|                       |                    |               |
|                       |                    |               |
| ยกเลิก                |                    | เซ็ตรทัสผ่าน  |

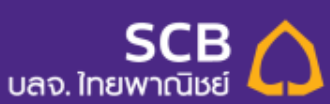

# 5. กรณีใส่รหัสผิดเกิน 3 ครั้งจนระบบล็อค

ข้อควรระวัง: การกรอกรหัสผิดเกิน 3 ครั้ง จะทำให้ระบบล็อค ต้องขอปลดล็อคโดยส่งอีเมลให้ เจ้าหน้าที่ทะเบียน Registrar\_pvd@scb.co.th เท่านั้น

ีการส่ง Email ขอปลดล็อค Username และ password ให้เจ้าหน้าที่ทะเบียน

To: Registrar\_pvd@scb.co.th CC: dujdaop.scbam@scb.co.th

Subject: ขอปลดล็อครหัสเข้า PVD Online ให้สมาชิก ของ รหัสนายจ้าง.....บริษัท.....

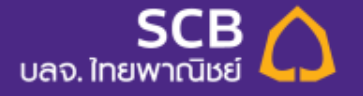

# การใช้งาน Mobile App

**6. Dashboard** ดูยอดเงิน

เปลี่ยนแผนการลงทุน: บริษัทยังไม่อนุญาตให้ เปลี่ยนแผนการลงทุน

8.สมาชิกสามารถทำ แบบประเมินความเสี่ยง ได้ ด้วยตนเอง

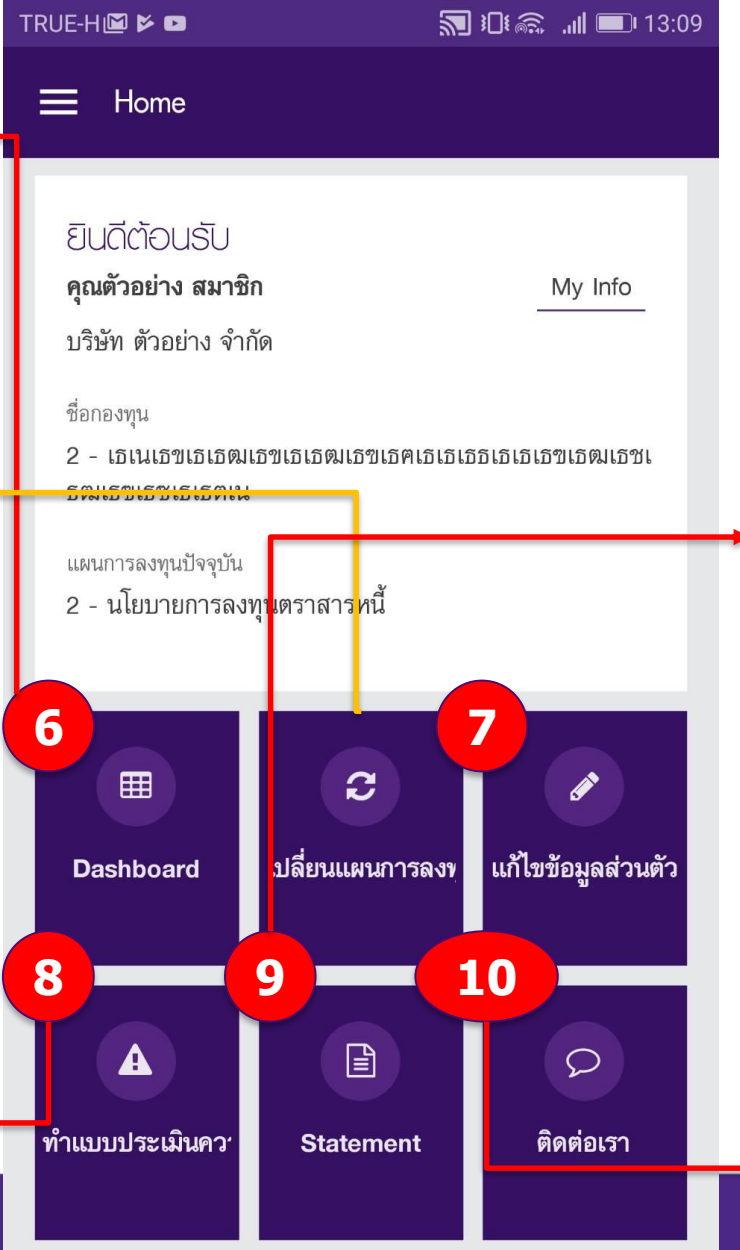

7. สมาชิกสามารถ แก้ไขข้อมูลส่วนตัวให้ เป็นปัจจุบันอยู่เสมอ

9. Download statement ย้อนหลัง ได้ 4 งวด

#### 10.สมาชิกสามารถส่ง ข้อความติดต่อเราได้

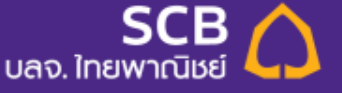

# 6. Dashboardดูยอดเงินกองทุนสำรองเลี้ยงชีพ

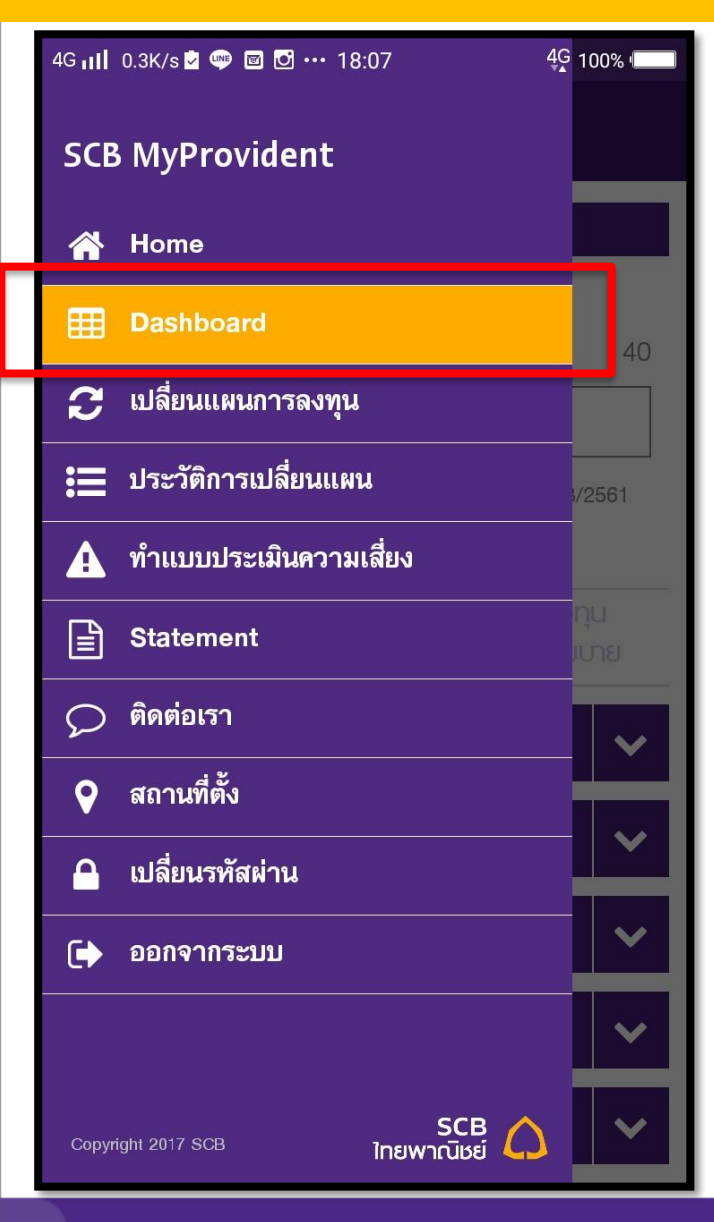

| G III 0.4K/s 🖻 🖤 🖾 🐨 18:12 4♀ 100% 🚥 |                                     |  |  |  |  |
|--------------------------------------|-------------------------------------|--|--|--|--|
| $\equiv$ Dashboard                   |                                     |  |  |  |  |
| ยอดเงินกองทุน<br>สำรองเลี้ยงชีพ      | ข้อมูลเงินกองทุน<br>แยกตามรายนโยบาย |  |  |  |  |
| ยอดยกมา                              | 421,666.96                          |  |  |  |  |
| ส่วนของสมาชิก                        | 205,571.71                          |  |  |  |  |
| เงินสะสม                             | 170,268.96                          |  |  |  |  |
| ผลประโยชน์                           | 35,302.75                           |  |  |  |  |
| ส่วนของนายจ้าง                       | 216,095.25                          |  |  |  |  |
| เงินสะสม                             | 165,757.62                          |  |  |  |  |
| ผลประโยชน์                           | 50,337.63                           |  |  |  |  |
| รับโอนระหว่างปี                      | 0.00                                |  |  |  |  |
| โอนออกระหว่างปี                      | 0.00                                |  |  |  |  |
| เกิดขึ้นระหว่างปี                    | 14,921.36                           |  |  |  |  |
| ลาออก/ขอรับเงินคงเงิน/เกษียณรั       | ับเงินงวด 0.00 🗸                    |  |  |  |  |
| <del>ເ</del> ງນ                      | 436,588.32                          |  |  |  |  |

#### 6.1 แสดงยอดเงินกองทุน ทั้งส่วนของนายจ้าง และส่วนของสมาชิก

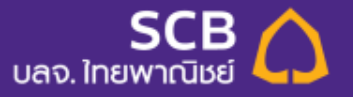

### 7. แก้ไขข้อมูลส่วนตัว

| 4G <b>III</b> 0.1K/s 💆 🖤 🖾 🖾 🚥 18:17 | 4G 100% | 4G 📊 0.7K/s 🖻 🖤 🖾 🐨 18:17 | 4G 100% |
|--------------------------------------|---------|---------------------------|---------|
| ← Edit User Profile                  |         | ← Edit User Profile       |         |
| เลขบัตรประชาชน                       |         |                           |         |
|                                      |         | แขวง/ตำบล                 |         |
| วันเกิด                              |         |                           |         |
| เบอร์โทรศัพท์มือถือ *                |         | เขต/อำเภอ                 |         |
|                                      |         |                           |         |
| อีเมล *                              |         | จังหวัด                   |         |
|                                      |         |                           | ~       |
| บ้าาแลขที่ ★                         |         | รหัสไปราษณีย์ *           |         |
|                                      |         |                           |         |
|                                      |         |                           |         |
| อาคาร/หมู่บ้าน                       |         | เบอร์โทรศัพท์บ้าน         |         |
| อาคาร/หมู่บ้าน                       |         | เบอร์โทรศัพท์บ้าน         |         |
| หมู่ที่                              |         | ยกเลิก บันที              | ึก      |
| 989 190                              |         |                           |         |

สมาชิก จะสามารถแก้ไขได้ เฉพาะข้อมูลการติดต่อ ให้เป็นปัจจุบัน เผื่อกรณีที่มีเหตุให้ นายทะเบียน ต้องติดต่อสมาชิกโดยตรง

เมื่อกรอกข้อมูลที่อัพเดตแล้ว คลิ๊ก "บันทึก"

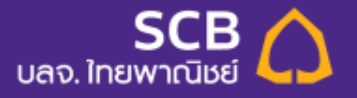

# 8. การทำแบบประเมินความเสี่ยง ด้วยตนเอง

| 4G 📊 0.3K/s 🖢 🖤 🖻 🖻 🚥 18:12     | 4G 100% | TRUE-H 🖾 🖻 🗖                                | 🔊 i 🕼 🍙 📶 💷 13:12 |
|---------------------------------|---------|---------------------------------------------|-------------------|
| SCB MyProvident                 |         | 🔶 ทำแบบประเมินความเสี่ยง                    |                   |
| 🖀 Home                          |         | 1 > 2                                       | > 3               |
| <b>⊞</b> Dashboard              | nfo_    | อายุ/ระยะเวลาการลงทุน                       |                   |
| 🗲 เปลี่ยนแผนการลงทุน            |         | <ol> <li>ท่านจะเกษียณอายุเมื่อไร</li> </ol> |                   |
| 📰 ประวัติการเปลี่ยนแผน          |         | 🔵 ภายใน 5 ปีหรือเกษียณอาเ                   | ยุแล้ว            |
| 🛕 ทำแบบประเมินความเสี่ยง        |         | 🔵 มากกว่า 5 ปี ถึง 10 ปี                    |                   |
| Statement                       |         | 🔵 มากกว่า 10 ปี ถึง 15 ปี                   |                   |
| 🔎 ติดต่อเรา                     |         |                                             |                   |
| 우 สถานที่ตั้ง                   |         | 🖌 มากกว่า 15 ปี                             |                   |
| 🤷 เปลี่ยนรหัสผ่าน               | ภ้อมูล  | ต่อไป                                       |                   |
| 🕩 ออกจากระบบ                    | ตัว     | ND U                                        |                   |
|                                 |         |                                             |                   |
| Copyright 2017 SCB ไทยพาณัชย์ 🤇 | ງເຮາ    |                                             |                   |

ระบบจะทำการรวม คะแนน และสรุปให้ ว่าสมาชิกรับความเสี่ยง ที่ระดับใด และแนะนำแผนการ ลงทุนอะไร

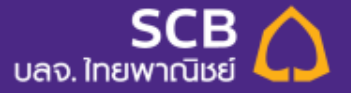

### **9. Download statement** ย้อนหลัง

| 4G 📊 0.3K/s 💆 🖤 🖾 🐨 🚥 18:12   | 4G 100% | 4G 📊 0.2K/s 🖻 🥯 🖾 😶 18:02            | 4G 100%  |                               |
|-------------------------------|---------|--------------------------------------|----------|-------------------------------|
| SCB MyProvident               |         | 😑 ธายงานยอดเงินลงทุนและพลปร          | ะโยชน์   |                               |
| 🕋 Home                        |         | ประจำปี 201 <i>7</i>                 |          |                               |
| Ⅲ Dashboard                   | nfo     | 🗅 ครึ่งปีแรก มกราคม - มิถุนายน 2017  | *        |                               |
| 🔁 เปลี่ยนแผนการลงทุน          |         | 🗋 ครึ่งปีหลัง กรกฎาคม - ธันวาคม 2017 | <b>±</b> | สมาชิดสามารถ                  |
| 📰 ประวัติการเปลี่ยนแผน        |         | ประจำปี 2016                         |          | مدر الدارية المراجعة Download |
| 🛕 ทำแบบประเมินความเสี่ยง      |         | ครึ่งปีแรก มกราคม - มิถุนายน 2016    | *        | Statement ย้อนหลัง            |
| Statement                     |         | 🕒 ครงบหลง กรกฎาคม - ธนวาคม 2016      |          | ได้ถึง 4 งวด<br>สามารถคลิ๊ก   |
| 🔎 ติดต่อเรา                   |         |                                      |          | เครื่องหมายสีม่วง             |
| 오 สถานที่ตั้ง                 |         |                                      |          | เพื่อดาวน์โหลด                |
| 🕒 เปลี่ยนรหัสผ่าน             | ว้อมูล  |                                      |          | เป็นเพล PDF                   |
| 🕞 ออกจากระบบ                  | เตัว    |                                      |          |                               |
|                               |         |                                      |          |                               |
| Copyright 2017 SCB โทยพาณิชย์ | ้งเรา   |                                      |          |                               |

SCB บลจ. ใทยพาณิชย์

### 10. ดิดต่อเรา

| 4G 📊 0.3K/s 🖻 🖤 🖾 🕶 18:12     | 4G 100% | TRUE-H 🖾 🗲 🖬          | 🔊 🕄 🕼 💭 13:30 |     |
|-------------------------------|---------|-----------------------|---------------|-----|
| SCB MyProvident               |         | 🗮 ଜିର୍ଘତାଚ୍ଚୀ         |               |     |
| A Home                        |         | กรุณากรอกข้อมูล       |               |     |
| ☐ Dashboard                   | nfo     | ชื่อ นามสกุล *        |               |     |
| \pmb เปลี่ยนแผนการลงทุน       |         |                       |               |     |
| 🗮 ประวัติการเปลี่ยนแผน        |         | อีเมล *               |               | ĺ   |
| 🛕 ทำแบบประเมินความเสี่ยง      |         |                       |               | v   |
| E Statement                   |         | เบอร์โทรศัพท์มือถือ * |               |     |
| 🔎 ติดต่อเรา                   |         |                       |               | 666 |
| 오 สถานที่ตั้ง                 |         | รายละเอียด *          |               |     |
| 🕒 เปลี่ยนรหัสผ่าน             | ว้อมูล  |                       |               |     |
| 🕩 ออกจากระบบ                  | ตัว     |                       |               |     |
|                               |         | _                     |               |     |
| Copyright 2017 SCB ไทยพาณิชย์ | มเรา    | ຍກເລີກ                | ส่งข้อความ    |     |

สมาชิกสามารถติดต่อ ไทยพาณิชย์โดยตรง ได้โดยผ่านช่องทางนี้ ระบุข้อมูลการติดต่อ และคลิ๊ก "ส่งข้อความ″

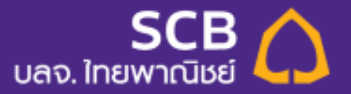

### Disclaimer

การลงทุนมีความเสี่ยง ผู้ลงทุนอาจได้รับเงินลงทุนคืนมากกว่าหรือน้อยกว่าเงินลงทุนเริ่มแรกก็ได้ ผู้ลงทุนควรศึกษาสัญญาการ จัดการลงทุนอย่างรอบคอบก่อนลงทุน

การนำเสนอข้อมูลที่ปรากฏในการให้คำแนะนำการจัดการกองทุนสำรองเลี้ยงชีพเป็นข้อมูลที่ถูกต้องและเชื่อถือได้ ณ วันที่แสดง ข้อมูล อย่างไรก็ตาม บริษัทจัดการขอสงวนสิทธิ์ในการเปลี่ยนแปลงข้อมูลทั้งหมดได้ โดยไม่จำเป็นต้องมีการแจ้งให้ทราบ ล่วงหน้า

ผลการดำเนินงานของกองทุนสำรองเลี้ยงชีพ ได้จัดทำขึ้นตามมาตรฐานการวัดผลดำเนินงานของกองทุนสำรองเลี้ยงชีพของ สมาคมบริษัทจัดการลงทุน โดยผลการดำเนินงานในอดีตมิได้เป็นสิ่งยืนยันถึงผลการดำเนินงานในอนาคต

บริษัทหลักทรัพย์จัดการกองทุน ไทยพาณิชย์ จำกัด เป็นบริษัทบริหารจัดการกองทุนอยู่ภายใต้การดูแลของสำนักงาน คณะกรรมการกำกับหลักทรัพย์และตลาดหลักทรัพย์ (ก.ล.ต.) ก.ล.ต.เป็นผู้อนุมัติการจัดตั้งกองทุนสำรองเลี้ยงชีพแต่ไม่ได้ รับผิดชอบในการบริหารกองทุนและไม่ได้รับประกันราคาหน่วยลงทุนของกองทุน

ผู้ลงทุนสามารถตรวจดูข้อมูลการทำธุรกรรมกับบุคคลที่เกี่ยวข้อง แนวทางการใช้สิทธิออกเสียงและการดำเนินการใช้สิทธิออก เสียงได้จากเวบไซต์ของบริษัทจัดการ (http://www.scbam.com)

SCB Asset Management Co., Ltd.

Tel: 662-949-1500 Web site: www.scbam.com

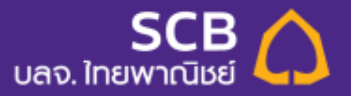